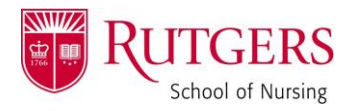

## HOW TO: Create a Digital ID in Adobe

Open the form you need to sign

- Ensure the form opens IN ADOBE, **not the internet**. To do this, SAVE the form to your computer. THEN, open it FROM YOUR FILES.
- Take a look at the signature area. Is it asking for a *certificate signature*? (Does it have a red flag in the top left corner?)

DNP Chair Signature

o If so, simply click that signature area. A dialogue box will open, prompting you to choose how you'll sign.

Select "a new digital ID I want to create now" and click "Next":

| Add Digital ID                             | ×             |
|--------------------------------------------|---------------|
|                                            |               |
| I want to sign this document using:        |               |
| ○ My existing digital ID from:             |               |
| A file                                     |               |
| A roaming digital ID accessed via a server |               |
| ○ A device connected to this computer      |               |
| A new digital ID I want to create now      |               |
| Cancel                                     | < Back Next > |

Select "New PKCS#12 digital ID file" and click "Next":

| Add Digital ID                                                                                                    |                         | > |
|----------------------------------------------------------------------------------------------------|-------------------------|---|
| Where would you like to store your self-signed digital ID?                                                                                                    |                         |   |
| New PKCS#12 digital ID file                                                                                                    |                         |   |
| Creates a new password protected digital ID file that uses the standard PKCS#12<br>This common digital ID file format is supported by most security software applix<br>including major web browsers. PKCS#12 files have a .pfx or .p12 file extension. | format.<br>cations,     |   |
| ○ Windows Certificate Store                                                                                                    |                         |   |
| Your digital ID will be stored in the Windows Certificate Store where it will also b<br>to other Windows applications. The digital ID will be protected by your Windows                                                                                | e available<br>s login. |   |
|                                                                                                    |                         |   |
|                                                                                                    |                         |   |
|                                                                                                    |                         |   |
|                                                                                                    |                         |   |
|                                                                                                    |                         |   |
|                                                                                                    |                         |   |
|                                                                                                    |                         |   |
| Cancel                                                                                                    | < Back Next >           |   |

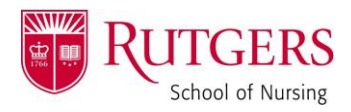

## HOW TO: Create a Digital ID in Adobe

Complete the fillable fields and click "Next". (Please see my example below!)

|                 | Add Digital ID                   |                                                                      |              | ×      |
|-----------------|----------------------------------|----------------------------------------------------------------------|--------------|--------|
|                 |                                  |                                                                      |              |        |
|                 | Enter your identity inform       | ation to be used when generating the self-signed certificate.        |              |        |
|                 | Na <u>m</u> e (e.g. John Smith): | Dani Scarmozzino                                                     | _            |        |
|                 | Organizational <u>U</u> nit:     | ANP Division                                                         |              |        |
|                 | Organization Name:               | Rutgers University                                                   |              |        |
|                 | <u>E</u> mail Address:           | dani.scarmozzino@rutgers.edu                                         |              |        |
|                 | <u>C</u> ountry/Region:          | US - UNITED STATES                                                   | $\checkmark$ |        |
|                 | <u>K</u> ey Algorithm:           | 1024-bit RSA                                                         | ~            |        |
|                 | Use digital ID <u>f</u> or:      | Digital Signatures and Data Encryption                               | ~            |        |
|                 |                                  |                                                                      |              |        |
|                 |                                  |                                                                      |              |        |
|                 |                                  |                                                                      |              |        |
|                 |                                  |                                                                      |              |        |
|                 |                                  |                                                                      |              |        |
|                 | Cancel                           | [                                                                    | < Back       | Next > |
| Create and ente | er your desired passw            | ord, and then click "Finish".                                        |              |        |
|                 | Add Digital ID                   |                                                                      |              | ×      |
|                 |                                  |                                                                      |              |        |
|                 | Enter a file location and pa     | assword for your new digital ID file. You will need the password whe | n            |        |

| File Name:           |                      |                             |        |  |
|----------------------|----------------------|-----------------------------|--------|--|
| \$5\AppData\Roaming\ | Adobe\Acrobat\11.0\S | ecurity\DaniScarmozzino.pfx | Browse |  |
| Password             |                      |                             |        |  |
| *****                |                      |                             |        |  |
|                      | Strong               |                             |        |  |
| Confirm Password:    |                      |                             |        |  |
| *****                |                      |                             |        |  |
| ,                    |                      |                             |        |  |

This should add your signature to the document. <u>Please note:</u> you will only have to complete these steps once! After the initial creation, you will be able to select your personal signature from the initial dialogue box.

Page **2** of **2**